# Configuración de video porteros Dahua con firmware SIP

# Inicialización de dispositivos

Nota

Verifique que la PC y el VTO se encuentren en el mismo segmento de red Dirección IP de fábrica del VTO 192.168.1.110

### Inicialización del VTO

### Primer paso:

Encienda el VTO y conecte una PC a este, ingrese la dirección ip del equipo en un navegador web (Internet Explorer recomendado)

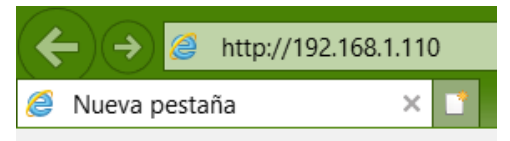

De acuerdo con la interfaz, coloque una contraseña y un e-mail, este servirá posteriormente para recuperar la contraseña.

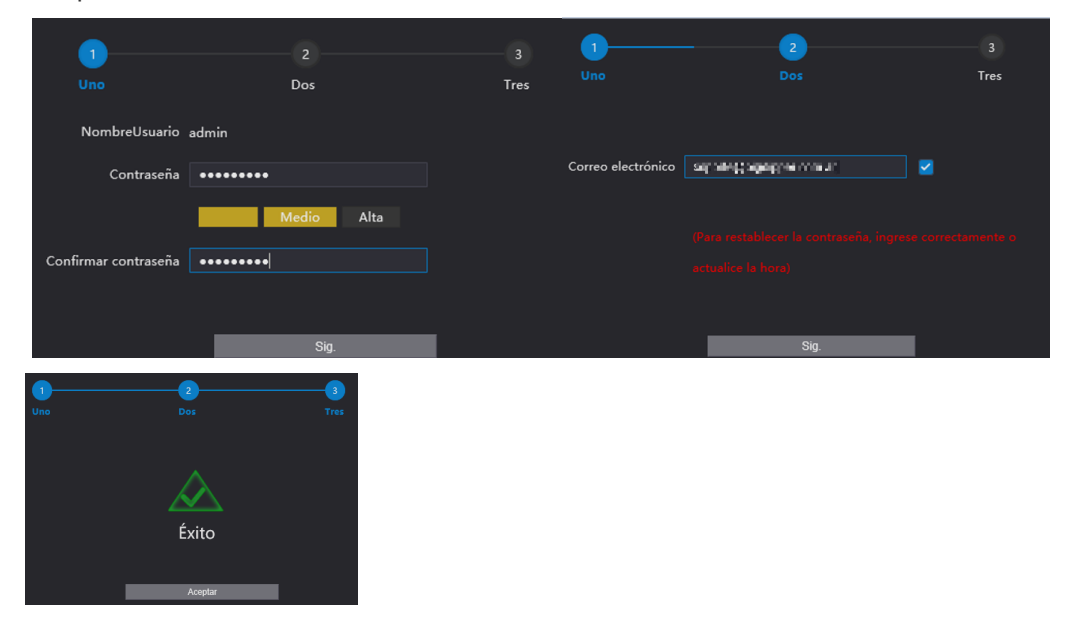

Al finalizar la inicialización verá la siguiente interfaz

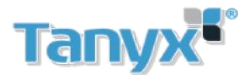

| L. | WEB SERVICE2.0      |
|----|---------------------|
|    | NombreUsuario       |
|    | Contraseña          |
|    | ¿Olvidó contraseña? |
|    | Iniciar sesión      |

### Recuperar contraseña en VTO

A travez de un navegador web, colocar la dirección del VTO en la barra de direcciones, click en ¿Olvidó contraseña?. Aparecerá un código QR

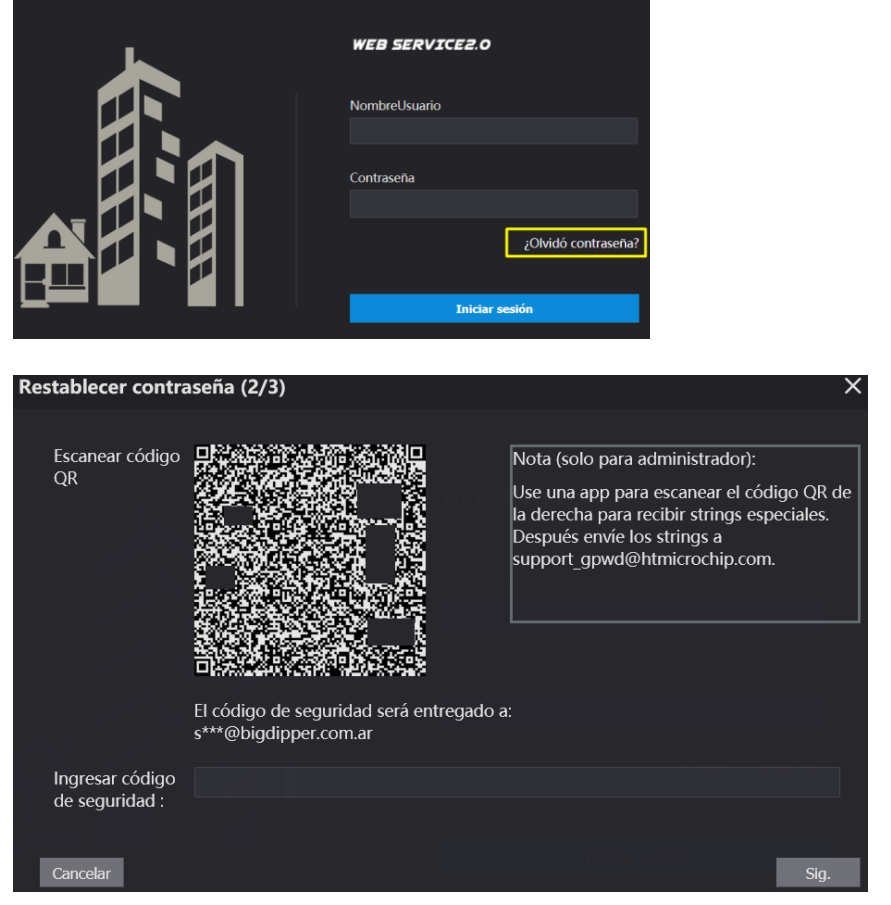

Abrir la aplicación gDMSS plus o iDMSSplus, ingresar en Me/Password Security/ Restaurar contraseña del dispositivo escanear el codigo QR.Se recibirá un e-mail con el codigo de seguridad

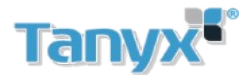

|                         |                                    |                      |           |        |                           |         | <            | Proteccion               |   | <                             | Restaurar Contras                                                                                        | Ø                                                                         |
|-------------------------|------------------------------------|----------------------|-----------|--------|---------------------------|---------|--------------|--------------------------|---|-------------------------------|----------------------------------------------------------------------------------------------------|---------------------------------------------------------------------------|
| Preview                 | Video                              | Picture              | Door      |        | Log in for more services. |         |              |                          | _ |                               |                                                                                                    |                                                                           |
|                         |                                    |                      |           |        | Log in Now                |         | Proteccion   |                          |   | ablecer contri                | <sub>sseña</sub> (2/3)                                                                                   |                                                                           |
| Alarm                   | Cloud                              | File                 | More      |        | Config                    |         | Restaurar Co | ntraseña del Dispositivo | > | December obdi <b>go</b><br>GR |                                                                                                    | Nota (solo para<br>Use una app pa<br>derecha para re<br>envie los stringe |
| Favorites               |                                    |                      |           | ۲      | General                   | >       |              |                          |   |                               |                                                                                                    | support_gpwd@                                                             |
|                         |                                    |                      |           | ð      | Password Security         | >       |              |                          |   |                               | CELVAESSAUGUER BER<br>B código de seguridad será entregado az s***                                       | Object per.com                                                            |
| No device<br>device pla | e is added. Aft<br>an in Favorites | er adding, you<br>i. | can view  | ۲      | Cambio de país            | >       |              |                          |   | hquidat:                      |                                                                                                    | 1                                                                         |
|                         |                                    |                      |           |        | Help and Feedback         |         |              |                          |   | Esc<br>resta<br>ver           | anee el código QR en la interfaz<br>blecer la contraseña. Habrá un m<br>ficación enviado a su correo ele | web para<br>nensaje de<br>ctrónico.                                       |
|                         |                                    |                      |           |        | Acerca                    |         |              |                          |   |                               |                                                                                                    |                                                                           |
| Home                    | Dispositivo                        | Free<br>Message      | O[]<br>Me | l<br>H | n C co                    | e<br>Me |              |                          |   | 1<br>1<br>1<br>1              | 4                                                                                                    |                                                                           |

Luego se recibirá un correo con un código de seguridad Colocar el codigo de seguridad recibido, luego seleccionar Siguiente. Elegir una nueva contraseña

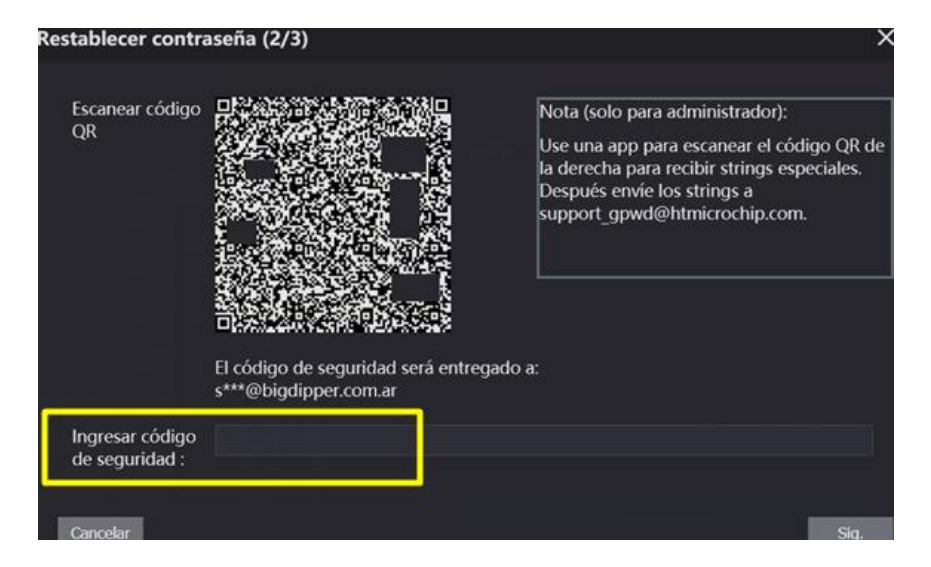

Inicialización de VTH

Elegir Idioma Español o inglés.

Completar los campos mostrados en pantalla, elegir una contraseña (Contraseña de proyecto) y colocar un e-mail, este será utilizado en caso de perder la contraseña

| Pass | sword    |  |
|------|----------|--|
| Con  | firm Pwd |  |
| Ema  |          |  |
|      | ОК       |  |

En algunos modelos de VTH es necesario previamente calibrar la pantalla, para hacerlo se debe presionar al mismo tiempo las teclas menú y desbloqueo, luego presionar la mira que aparece en pantalla

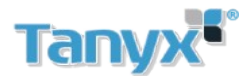

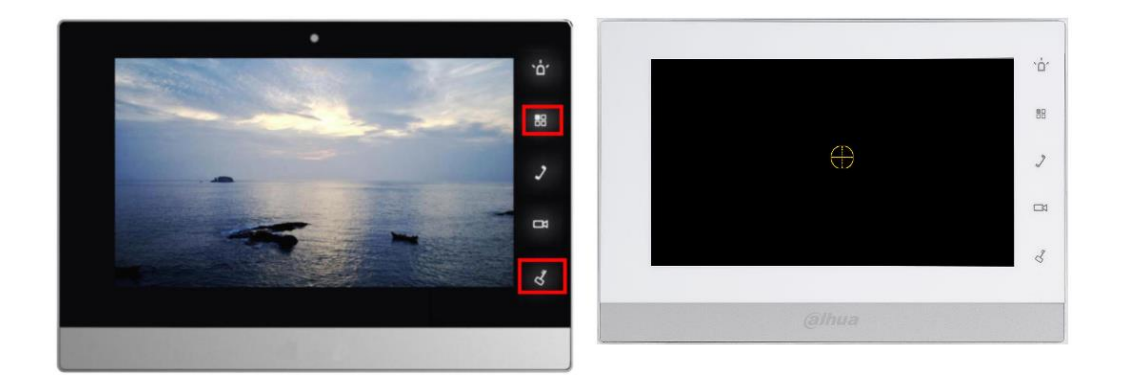

### Restablecer contraseña en VTH

Presionar setting durante 10 segundos, seleccionar Forget Password, aparecerá un codigo QR

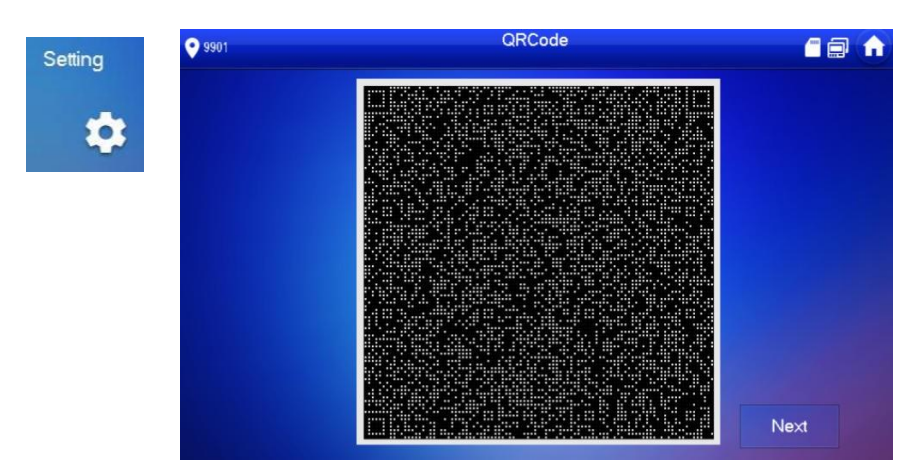

Abrir la aplicación gDMSS plus o iDMSSplus, ingresar en **Me/Password Security/ Restaurar contraseña del dispositivo** y escanear el código QR. Se recibirá un e-mail con el código de seguridad. En la pantalla del VTH Seleccionar Next.

|             |                                     |                |          |                            |    | <             | Proteccion               |   | <     | Restaurar Contras                                                         | Ø           |
|-------------|-------------------------------------|----------------|----------|----------------------------|----|---------------|--------------------------|---|-------|---------------------------------------------------------------------------|-------------|
| 2           |                                     |                |          | Log in for more services.  |    |               |                          |   |       |                                                                           |             |
| Preview     | Video                               | Picture        | Door     | Log in Now                 |    | Proteccion    |                          |   |       | E.P                                                                       | 2 2         |
|             |                                     |                |          |                            |    | HITCH         | an and distants and      | - | -     | In Fait we wanted                                                         |             |
| Alarm       | Cloud                               | File           | More     |                            |    | Restaurar Con | ntraseña del Dispositivo | > |       |                                                                           | 88          |
|             |                                     |                |          | 🖑 Config                   |    |               |                          | _ |       |                                                                           |             |
| Favorites   |                                     |                |          | 🍥 General                  |    |               |                          |   |       |                                                                           | 2           |
|             |                                     |                |          |                            |    |               |                          |   |       |                                                                           |             |
|             |                                     |                |          | Password Security          |    |               |                          |   |       |                                                                           | ~           |
| No device p | e is added. Aft<br>Ian in Favorites | er adding, you | can view | Cambio de país             |    |               |                          |   |       |                                                                           |             |
|             |                                     |                |          |                            |    |               |                          |   |       | Next                                                                      | 1,          |
|             |                                     |                |          | Help and Feedback          |    |               |                          |   |       | 0                                                                         |             |
|             |                                     |                |          |                            |    |               |                          |   | Es pa | scanee el código QR en la interfaz<br>ira restablecer la contraseña. Habi | web<br>á un |
|             |                                     |                |          | <ol> <li>Acerca</li> </ol> |    |               |                          |   | VIS   | mensaje de verificación enviado a<br>correo electrónico.                  | su          |
|             |                                     |                |          |                            |    |               |                          |   | V     | H1550-                                                                    |             |
| •           |                                     |                | 8        |                            | -  |               |                          |   | P.o.  | HJOCH                                                                     |             |
| Home        | Dispositivo                         | Message        | Me       | Home Dispositivo Message   | Me |               |                          |   | 28    |                                                                           |             |

Colocar el código de seguridad recibido. Elegir una nueva contraseña

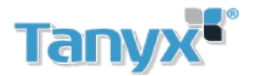

## Configuración de 1 VTO + 1 VTH

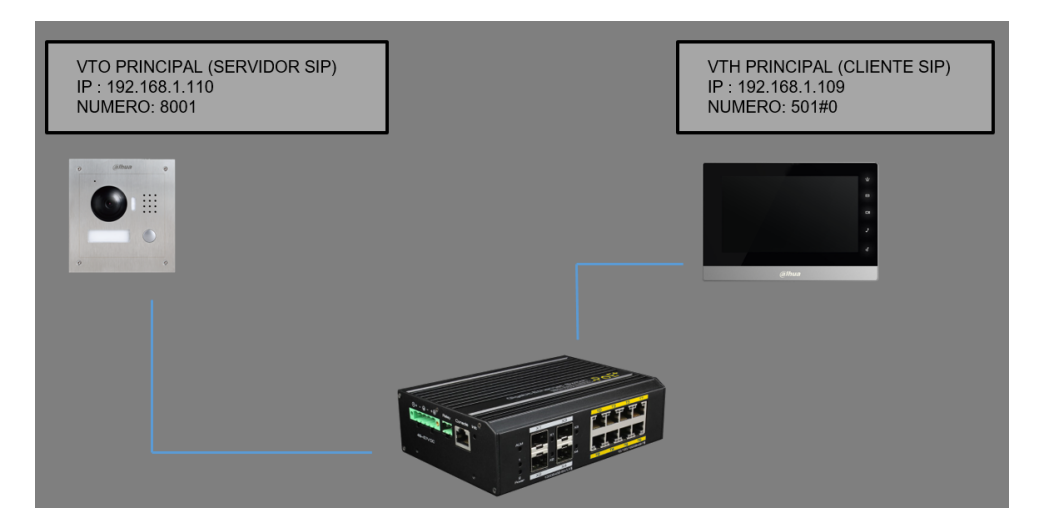

### Configuración del VTO

### Ingreso al equipo

Ingresar al web server del VTO (Dirección de fábrica:192.168.1.110) Ingresar con el usuario admin y la contraseña elegida al momento de inicializar el equipo

| k | WEB SERVICE2.0                        |
|---|---------------------------------------|
|   | NombreUsuario                         |
|   | ¿Olvidó contraseña?<br>Iniclar sesión |

### Verificar tipo de dispositivo

Veriicar que el tipo de dispositivo sea **Estacion Villa** (Es posible modificar el tipo de dispositivo desde el <u>menu Configuracion Local/ Basico /Propiedades del dispositivo</u>

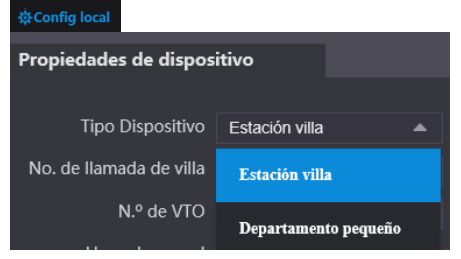

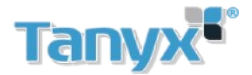

Activar la función Servidor SIP

Ir a **Configuración de red / Servidor SIP** y completar los parámetros, estos parámetros pueden dejarse por defecto, pero modificar dirección IP, cambiar 192.168.1.111 por la dirección IP actual del VTO (192.168.1.110)

Nota: Esta operación deja al VTO como servidor SIP. Esta función está activada por defecto de fábrica.

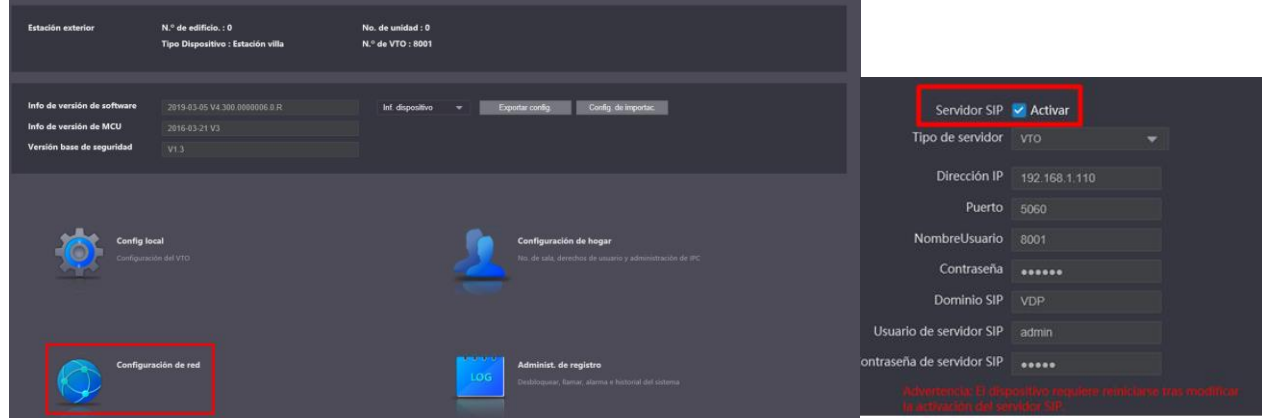

Agregar VTH al sistema

### Ir a Configuración de Hogar / Administrar número de Sala

Se creará una lista de habitaciones automáticamente.

En este menú se puede agregar nuestro número de habitación (Interno SIP, VTH) Click en añadir y completar los parámetros

| WEB SERVICEZ.O                | 尊Config local                 | E <sub>e</sub> Con |            | Configura | ación de red | Administ. de registro | Spanish - |   |
|-------------------------------|-------------------------------|--------------------|------------|-----------|--------------|-----------------------|-----------|---|
| Administración da no. VTO     | Administración de no. de sala |                    |            |           |              |                       |           |   |
| Administración de ho. Pro-    |                               |                    |            |           |              |                       |           |   |
| Administración de no. de sala |                               |                    | Apellid    |           |              |                       |           |   |
| Administración VTS            | 9901#0                        |                    |            |           |              | público               |           | ^ |
| Fstado                        | 9901#1                        |                    |            |           |              | público               |           |   |
|                               | 9901#2                        |                    |            |           |              | público               |           |   |
|                               | 9901#3                        |                    |            |           |              | público               | ××        |   |
|                               | 9901#4                        |                    |            |           |              | público               |           |   |
|                               | 9901#5                        |                    |            |           |              | público               |           |   |
|                               | 9901#6                        |                    |            |           |              | público               |           |   |
|                               | 9901#7                        |                    |            |           |              | público               |           |   |
|                               | 9901#8                        |                    |            |           |              | público               |           |   |
|                               | 9901#9                        |                    |            |           |              | público               |           |   |
|                               | 9901#10                       |                    |            |           |              | público               |           | ~ |
|                               | Añadir Actualizar Borrar      |                    |            |           |              |                       |           |   |
| Añadir                        |                               |                    |            | ×         |              |                       |           |   |
|                               |                               |                    |            |           |              |                       |           |   |
|                               |                               |                    |            |           |              |                       |           |   |
| Nombro                        |                               |                    |            |           |              |                       |           |   |
| Nombre                        |                               |                    |            |           |              |                       |           |   |
| Apollido                      |                               |                    |            |           |              |                       |           |   |
| Apellido                      |                               |                    |            |           |              |                       |           |   |
| Sobrenombre                   |                               |                    |            |           |              |                       |           |   |
| o o bi ci i o i i bi c        |                               |                    |            |           |              |                       |           |   |
| N.º de hab.                   |                               |                    |            |           |              |                       |           |   |
|                               |                               |                    |            |           |              |                       |           |   |
| Registre el tipo              | público                       | •                  |            |           |              |                       |           |   |
|                               |                               |                    |            | footo     |              |                       |           |   |
| Registre su contraseña        | •••••                         |                    |            | recto:    |              |                       |           |   |
|                               |                               |                    |            |           |              |                       |           |   |
|                               |                               |                    |            |           |              |                       |           |   |
|                               |                               |                    | _          |           |              |                       |           |   |
|                               |                               | Guard              | lar Cancel | ar        |              |                       |           |   |

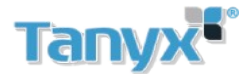

#### La configuracion quedaria de la siguiente manera

| WEB SERVICE2.0              |        | <b>登Config local</b>    | Configuración | de hogar | Configuración de red | Administ. de registro | Spanish -  |   |
|-----------------------------|--------|-------------------------|---------------|----------|----------------------|-----------------------|------------|---|
| Administración de no. VTO   | Admini | stración de no. de sala |               |          |                      |                       |            |   |
| Administración de no. de sa |        | N.° de hab.             | Nombre        | Apellido | Sobrenombre          | Registre el tipo      | Cambiar    |   |
| Administración VTS          |        | 501#0                   |               |          |                      | público               | 2×         | ^ |
| Estado                      |        | 9901#0                  |               |          |                      | público               | <b>×</b> × |   |
|                             |        | 9901#1                  |               |          |                      | público               | × ×        |   |

Nota (Solo valido para VTO's unifamiliares de un botón)

Para definir a que numero de habitación llamará el VTÓ. Se debe colocar el número de interno en la opción número **de llamada de villa** 

Se realiza desde el menú Configuración local / Numero de llamada de villa

| WEB SERVICE2.0    |   | ‡Config                      | local          | ${1 \over {{\mathbb B}_{\!\!\!\!\!\!\!\!\!\!\!\!\!\!\!\!\!\!\!\!\!\!\!\!\!\!\!\!\!\!\!\!\!\!\!\!$ |   |  |
|-------------------|---|------------------------------|----------------|---------------------------------------------------------------------------------------------------|---|--|
|                   |   | Propiedades de dispo         | sitivo         |                                                                                                   |   |  |
| Video y audio     |   | Tipo Dispositivo             | Estación villa | -                                                                                                 | Ν |  |
| Control de acceso | ~ | No. de llamada de villa      | 501            |                                                                                                   | н |  |
| Cirtama           |   | N.º de VIO<br>Llamada grupal | 2001           |                                                                                                   |   |  |
| Sistema           |   |                              |                |                                                                                                   |   |  |

La configuracion del VTO está completa

### Configuracion del VTH Principal

Luego de inicializar el VTH presionar durante 10 segundos el menu Config

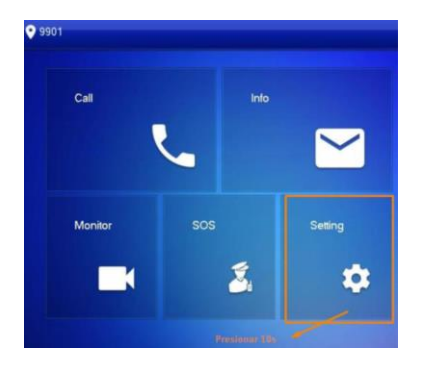

Modificar direccion IP Ir al menú **Network** y elegir la dirección IP del VTH (192.168.1.109 de fábrica)

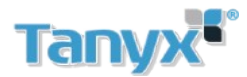

| <b>9</b> -9901 | Networ                  | rk 🔛 🗐 🏫 |
|----------------|-------------------------|----------|
| Network        | WLAN L                  | AN       |
| VTH Config     | Local IP 192. 168. 1    | . 109    |
| SIP Server     | Subnet Mask 255, 255, 2 | 55. 0    |
| VTO Config     | Gateway 192. 168. 1     | .1       |
| Search Device  | MAC                     |          |
| Default All    | DHCP OFF                |          |
| Reset MSG      |                         | ок       |

### Modificar numero de habitacion

Luego ir a VTH Config y establecer el número de habitación en este caso 501#0

| <b>9</b> 901  |             | VTH Config                                                                                                    | 2 🖬 🍙  |  |  |
|---------------|-------------|----------------------------------------------------------------------------------------------------|--------|--|--|
| Network       | D           | and a second second second second second second second second second second second second second second second |        |  |  |
| VTH Copfig    | Room No.    | 501#0                                                                                                    | Master |  |  |
| VIIIconing    | Master IP   | 192 . 188 . 1. 199                                                                                             |        |  |  |
| SIP Server    | Master Name | admiti                                                                                                    |        |  |  |
| VTO Config    | Master Pwd  |                                                                                                    |        |  |  |
| Search Device | Version     |                                                                                                    |        |  |  |
| Default All   | SSH         | OFF                                                                                                    |        |  |  |
| Reset MSG     |             | ок                                                                                                    |        |  |  |

Recordar que el numero de habitacion debe coincidir con el que se agregó anteriomente en el web service del VTO

| WEB SERVICE2.0              |         | ᅉConfig local          | EConfiguración de h | ogar     | Configuración de red | Administ. de registro | Spanish 🗸  |  |
|-----------------------------|---------|------------------------|---------------------|----------|----------------------|-----------------------|------------|--|
| Administración de no. VTO   | Adminis | tración de no. de sala |                     |          |                      |                       |            |  |
| Administratión do no do co  |         |                        |                     |          |                      |                       |            |  |
| Administración de no. de sa |         | N.º de hab.            | Nombre              | Apellido | Sobrenombre          | Registre el tipo      | Cambiar    |  |
| Administración VTS          |         | 501#0                  |                     |          |                      | público               | <b>×</b> × |  |
| Estado                      |         | 9901#0                 |                     |          |                      | público               | 🗸 🗙        |  |
|                             |         | 9901#1                 |                     |          |                      | público               | <b>/x</b>  |  |

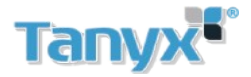

### Configurar servidor SIP en VTH

Ingresar en SIP Server y verificar los parámetros

- Server IP: Dirección IP del servidor SIP (VTO)
- Network Port: 5060
- Register Pwd :123456(Dejar de fábrica)
- Domain: VDP
- User name / Pwd: Usuario y contraseña del servidor SIP (VTO)

| <b>9</b> 501#0 |               | SIP Server 🔒 🚍     | Servidor SIP            | 🗹 Activar                          |
|----------------|---------------|--------------------|-------------------------|------------------------------------|
| Network        | Server IP     | 192 . 168 . 1 .110 | Tipo de servidor        |                                    |
| VTH Config     | Network Port  | 5060               | Dirección IP            | 192.168.1.110                      |
|                | User Name     |                    | Puerto<br>NombreUsuario | 5060<br>8001                       |
| SIP Server     | Register Pwd  | •••••              | Contraseña              | •••••                              |
| VTO Config     | Domain        | VDP                | Dominio SIP             | VDP                                |
| Search Device  | User Name     | admin              | Usuario de servidor SIP | admin                              |
|                | Login Pwd     |                    |                         | positivo requiere reiniciarse tras |
|                | Eaghle Outro  |                    |                         |                                    |
| Reset MSG      | Enable Status |                    |                         |                                    |

### Comprobar configuración de VTO Config en VTH

#### Colocar la dirección IP del VTO, usuario y contraseña El usuario y contraseña son los del ingreso al web service del VTO

| ♥ 501#0       |                | VTO Config       |   | 8 🗃 🏫 |
|---------------|----------------|------------------|---|-------|
| Network       | Main_VTO Name  | Main VTO         |   |       |
|               | VTO IP Address | 192. 168. 1. 110 |   |       |
| VTH Contig    | User Name      | admin            |   |       |
| SIP Server    | Password       | •••••            |   |       |
| VTO Config    | Enable Status  |                  |   |       |
|               | Sub_VTO1 Name  |                  |   |       |
| Search Device | VTO IP Address | 0 . 0 . 0 . 0    |   |       |
| Default All   | User Name      | admin            |   |       |
|               | Password       | •••••            |   |       |
| Reset MSG     | Enable Status  | OFF              | < | >     |

Esperar unos 5-10 minutos a que termine la configuracion

Si en la esquina superior del VTH aparece un icono con una X Significa que la configuración Fallo.

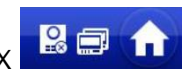

En el caso de desaparecer este icono

🗐 🏚 sid

significa que la configuracion fue exitosa

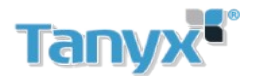

## Configuracion 1 VTO + 1 VTH con extensiones

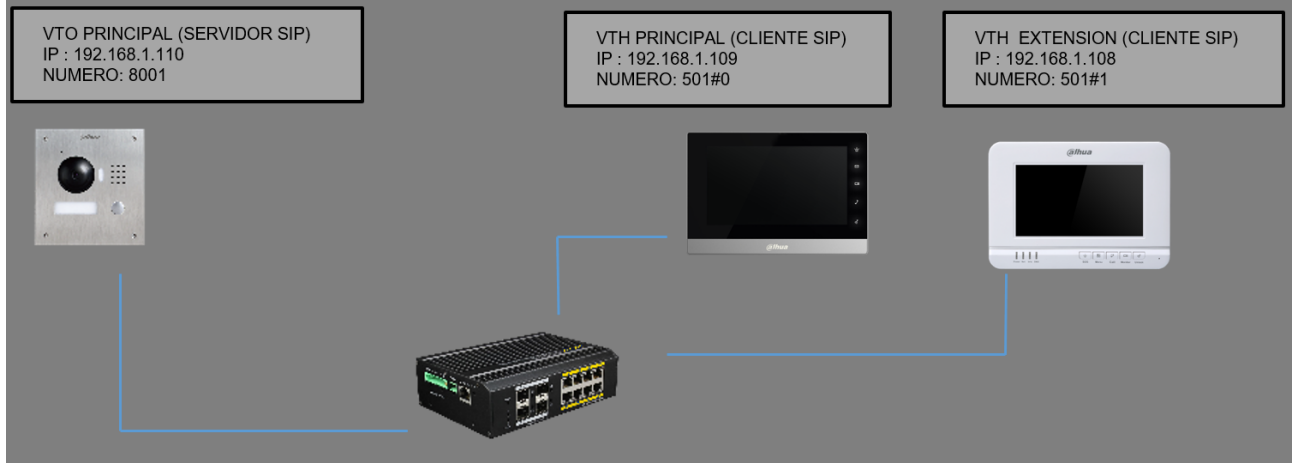

Se deben seguir los pasos explicados en Configuracion 1 VTO + 1 VTH y realizar lo siguiente

# <u>Configuracion de VTO</u> Ir al menu **Config Local / Basico**

Activar la funciona Llamada grupal

| WEB SERVICE2.0        |      | ¢Config loca                        | ıl      | <b>∎</b> Configuración de hoga |               |  |
|-----------------------|------|-------------------------------------|---------|--------------------------------|---------------|--|
|                       | Prop | iedades de dispositi                | vo      |                                |               |  |
|                       |      | Tipo Dispositivo                    | Estació | n villa 🔍 🔻                    |               |  |
| Video y audio         | N    | o. de llamada de villa              | 501     |                                |               |  |
| Control de acceso 🛛 🗸 |      | N.º de VTO                          | 8001    |                                | ]             |  |
| Sistema               |      | Llamada grupal<br>tras modificación | 🔽 Disj  | oositivo requien               | e reiniciarse |  |

### Luego Ir a Configuración de Hogar / Administrar número de Sala

Añadir nuestro VTH extensión (Se pueden añadir hasta un máximo de 10 extensiones) Click en añadir y completar los parámetros

| Anadir                 |         |          |
|------------------------|---------|----------|
|                        |         |          |
| Nombre                 |         |          |
| Apellido               |         |          |
| Sobrenombre            |         |          |
| N.º de hab.            |         | •        |
| Registre el tipo       | público | •        |
| Registre su contraseña | •••••   | •        |
|                        |         |          |
|                        | Guardar | Cancelar |

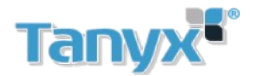

### La configuración quedaría de la siguiente manera

| WEB SERVICE2.0                | <b>亞Config local</b>          | E Configuración de hogar | Configuración de re | ed 📃 Administ. de | registro         | Spanish - | • | • |
|-------------------------------|-------------------------------|--------------------------|---------------------|-------------------|------------------|-----------|---|---|
| Administración de no. VTO     | Administración de no. de sala |                          |                     |                   |                  |           |   |   |
|                               |                               |                          |                     |                   |                  |           |   |   |
| Administración de no. de sala | N.º de hab.                   | Nombre                   | Apellido            | Sobrenombre       | Registre el tipo | o Cambi   |   |   |
| Administración VTS            | 501#0                         |                          |                     |                   | público          | × ×       | ٢ | ^ |
| Fstado                        | 501#1                         |                          |                     |                   | público          | />>       | ( |   |

La configuración del VTO está terminada

Configuración de VTH maestro principal

Repetir los procedimientos explicados en:

Configuración de 1 VTO + 1 VTH / Configuracion del VTH Principal

Configuración de VTH Extensión

Ingresar en menú config (presionar 6 segundos) / Network y modificar la dirección IP del VTH

En este ejemplo se coloca 192.168.1.108

Ir al menú SIP Server y completar con los datos del Servidor SIP (VTO)

| <b>9901</b>   |               | SIP Server         | Servidor SIP               | Activar |
|---------------|---------------|--------------------|----------------------------|---------|
| Network       | Server IP     | 192 . 168 . 1 .110 | Tipo de servidor           |         |
|               | Network Port  | 5060               | Dirección IP               |         |
| VITComig      | User Name     |                    | Puerto                     |         |
| SIP Server    |               |                    | NombreUsuario              |         |
|               | Register Pwd  |                    | Contraseña                 | •••••   |
| VTO Config    | Domain        | VDP                | Dominio SIP                | VDP     |
| Search Device | Licer Name    | admin              | Usuario de servidor SIP    |         |
|               |               |                    | Contrasena de servidor SIP |         |
| Default All   | Login Pwd     | *****              |                            |         |
| Reset MSG     | Enable Status |                    |                            |         |

Chequear configuración de VTO Config

Ingresar en VTO Config y Colocar la dirección IP del VTO, usuario y contraseña El usuario y contraseña son los del ingreso al web service del VTO

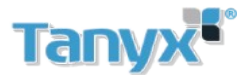

| 9901                  |                | VTO Config       |   | 2 | A |
|-----------------------|----------------|------------------|---|---|---|
| Network               | Main_VTO Name  | Main VTO         |   |   |   |
|                       | VTO IP Address | 192. 168. 1. 110 |   |   |   |
| VTH Config            | User Name      | admin            |   |   |   |
| SIP Server            | Password       | •••••            |   |   |   |
| VTO Config            | Enable Status  |                  |   |   |   |
|                       | Sub_VTO1 Name  |                  |   |   |   |
| Search Device         | VTO IP Address | 0.0.0.0          |   |   |   |
| Default All           | User Name      | admin            |   |   |   |
| - Provide Contraction | Password       | •••••            |   |   |   |
| Reservisg             | Enable Status  | OFF              | < | > |   |

Ingresar en VTH config y establecer la pantalla como extension

Colocamos el numero de habitacion 501#1 y la direccion IP del VTH maestro (192.168.1.109), usuario admin del VTH maestro y contraseña de projecto del VTH maestro

| <b>Q</b> 501#1  |              |                    | VTH Con        | fig           |         |                   | <b>î</b> |  |
|-----------------|--------------|--------------------|----------------|---------------|---------|-------------------|----------|--|
| Network         |              |                    |                |               |         |                   |          |  |
|                 | Roo          | om No.             | 501#1          |               |         | Extension         |          |  |
|                 | Mas          | ster IP            | 192. 168. 1.   | 109           |         |                   |          |  |
| SIP Server      | Mas          | ster Name          | admin          |               |         |                   |          |  |
| VTO Config      | Mas          | ster Pwd           | •••••          |               |         |                   |          |  |
| Search Dev      | vice Ver     | sion               |                |               |         |                   |          |  |
| Default All     | SSF          | ł                  | OFF            |               |         |                   |          |  |
| Reset MSG       |              |                    | ОК             |               |         |                   |          |  |
| ue el numero de | be coincidir | r con el a         | gregado        | en el web s   | service | del VTO           |          |  |
| EZ.O \$         | Config local | <b>E</b> Configura | ición de hogar | Configuración | de red  | Administ. de regi | stro     |  |

| WEB SERVICE2.0                | ¢Config local                 | E Configuración de hogar | Configuración de re | ed 📕 Administ. d | e registro      | Spanish - |            | ۹ | ♠ |
|-------------------------------|-------------------------------|--------------------------|---------------------|------------------|-----------------|-----------|------------|---|---|
| Administración de no. VTO     | Administración de no. de sala |                          |                     |                  |                 |           |            |   |   |
|                               |                               |                          |                     |                  |                 |           |            |   |   |
| Administración de no. de sala | N.º de hab.                   | Nombre                   | Apellido            | Sobrenombre      | Registre el tip |           | Cambiar    |   |   |
| Administración VTS            | 501#0                         |                          |                     |                  | público         |           | <b>/ X</b> |   | ^ |
| Estado                        | 501#1                         |                          |                     |                  | público         |           | <b>/ X</b> |   |   |

Esperar unos 5-10 minutos a que termine la configuracion

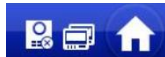

Si en la esquina superior del VTH aparece un icono con una X Significa que la configuración Fallo.

En el caso de desaparecer este icono

significa que la configuracion fue exitosa

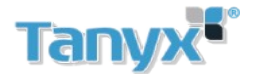

# Configuracion de 2 VTO + 1 VTH con Extensiones

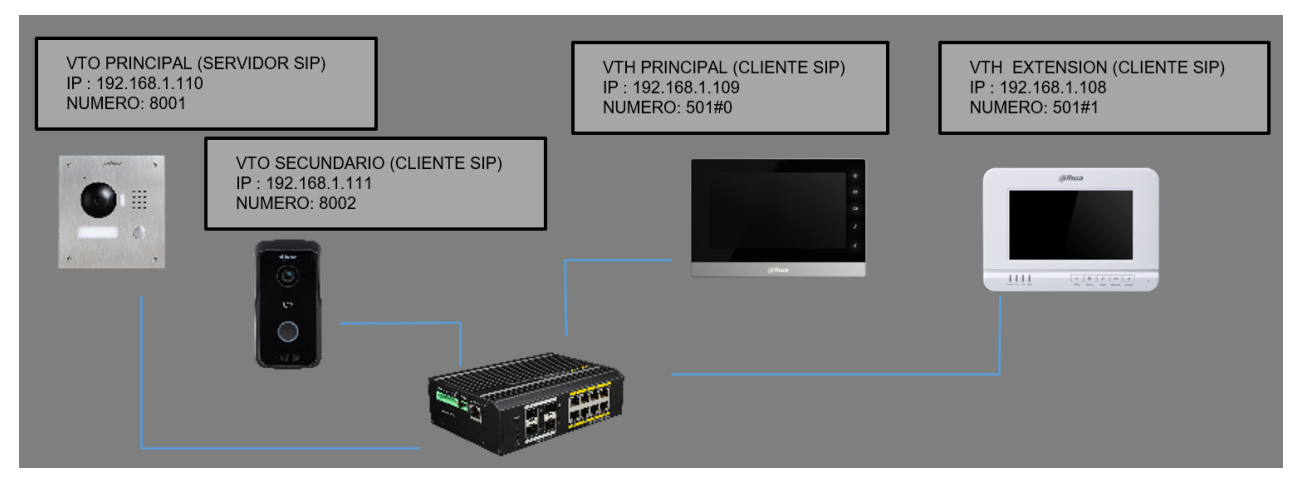

Repetir los procedimientos explicados en Configuracion de 1 VTO + VTH con Extensiones

### Configuracion del VTO secundario

Modificamos previamente la direccion IP del VTO secundario, quedaria 192.168.1.111

Cambiamos el numero de VTO por 8002

Importante, para poder modificar el numero de un VTO la funcion Servidor SIP debe estar desactivada

### Ingresar en Configuracion de red / Servidor SIP

Desactivamos la opcion Servidor SIP. Esperamos a que reinicie el equipo

Luego ingresar en **Configuracion local / Basico**, modificar el numero de VTO. Asegurarse que los numeros de VTO del principal y el secundario sean diferentes. Colocamos 8002 En el campo Numero de llamada Villa colocamos el interno al cual llamará el VTO secundario (501) seteamos el equipo como Estación Villa

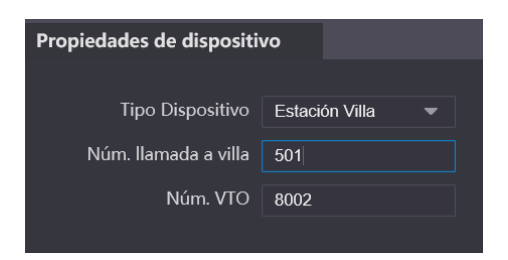

#### Agregar VTO secundario al sistema

Ingresar en Configuracion de red / Servidor SIP

Completamos los parametros con los datos del VTO maestro (Servidor SIP)

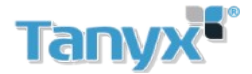

| VTO S                                          | VTO SECUNDARIO |  | VTO PRINCIPAL (SERVIDOR SIP) |               |  |  |
|------------------------------------------------|----------------|--|------------------------------|---------------|--|--|
| Servidor SIP                                   | Activar        |  | Servidor SIP                 | 🗹 Activar     |  |  |
| Tipo de servidor                               | VTO 🔻          |  | Tipo de servidor             |               |  |  |
| Dir. IP                                        | 192.168.1.110  |  | Dirección IP                 | 192.168.1.110 |  |  |
| Puerto                                         | 5060           |  | Puerto                       |               |  |  |
| Nombr usuar                                    |                |  | NombreUsuario                |               |  |  |
| Cntrseña                                       | •••••          |  | Contraseña                   | •••••         |  |  |
| Dominio SIP                                    | VDP            |  | Dominio SIP                  | VDP           |  |  |
| Usuario SIP                                    | admin          |  | Usuario de servidor SIP      |               |  |  |
| Contraseña SIP                                 | ••••           |  | Contraseña de servidor SIP   | ••••          |  |  |
| Aviso: el dispositivo<br>modificar la habilita |                |  |                              |               |  |  |

- Dirreccion IP : Direccion IP del VTO maestro que es el servidor SIP
- Puerto: 5060;
- Nombre usuario: Numero del VTO maestro que es el servidor SIP
- Contraseña: Solo dejar por defecto 123456
- Dominio SIP: VDP
- Usuario y contraseña del Servidor SIP

### Configuracion del VTO Principal (Servidor SIP)

Ingresar a la direccion IP del VTO principal 192.168.1.110 Ir a **Configuracion de hogar / Admnistrar no de VTO** 

Agregamos el VTO secundario al sistema

| Añadir                 |               | ×                                               |
|------------------------|---------------|-------------------------------------------------|
|                        |               |                                                 |
| Registro no.           | 8002          | Numero del VTO secundario                       |
| Registre su contraseña | •••••         | Dejar por defecto 123456                        |
| N.º de edificio.       |               |                                                 |
| No. de unidad          |               |                                                 |
| Dirección IP           | 192.168.1.111 | Direccion IP del VTO secundario                 |
| NombreUsuario          | admin         |                                                 |
| Contraseña             | •••••         | Contraseña de interfaz web<br>de VTO secundario |
|                        |               |                                                 |
|                        | Guardar       | Cancelar                                        |

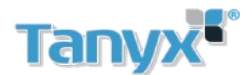

| WEB SERVICE2.0                | onfig local               | E-Configuración de hogar | Configuración de | e red 📃 Admi  | inist. de registro | Spanish 🚽 |
|-------------------------------|---------------------------|--------------------------|------------------|---------------|--------------------|-----------|
| Administración de no. VTO     | Administración de no. VTO |                          |                  |               |                    |           |
|                               |                           |                          |                  |               |                    |           |
| Administración de no. de sala | N.º de VTO                | N.º de edificio.         | No. de unidad    | Dirección IP  | Cambiar            | Eliminar  |
| Administración VTS            | 8001                      |                          |                  | 192.168.1.110 | 1                  |           |
| Authinistración VTS           | 8002                      |                          |                  | 192.168.1.111 | 1.                 |           |
| Estado                        |                           |                          |                  |               |                    |           |

### Configuracion de VTH Principal

Realizar el mismo procedimiento explicado en Configuración de <u>1 VTO + 1 VTH /Configurar servidor SIP en</u> <u>VTH</u>

#### Luego

Ingresar en VTO config del VTH maestro y agregar los datos del VTO secundario

| <b>9</b> 501#0 |                | VTO Config       |   |   | î |
|----------------|----------------|------------------|---|---|---|
| Network        | Main_VTO Name  | Main VTO         |   |   |   |
|                | VTO IP Address | 192. 168. 1. 110 |   |   |   |
|                | User Name      | admin            |   |   |   |
| SIP Server     | Password       | •••••            |   |   |   |
| VTO Config     | Enable Status  |                  |   |   |   |
|                | Sub_VTO1 Name  |                  |   |   |   |
| Search Device  | VTO IP Address | 192. 168. 1. 111 |   |   |   |
| Default All    | User Name      | admin            |   |   |   |
|                | Password       | •••••            |   |   |   |
| Reset MSG      | Enable Status  |                  | < | > |   |

### Configuracion de VTH extension

Realizar el mismo procedimiento en el VTH extension Luego Ingresar en VTO config del VTH extension y agregar los datos del VTO secundario

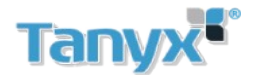

|               |                | VTO Config |     |
|---------------|----------------|------------|-----|
| Network       | Main_VTO Name  | Main VTO   |     |
|               | VTO IP Address |            |     |
| VTH Config    | User Name      |            |     |
| SIP Server    | Password       |            |     |
| VTO Config    | Enable Status  | ON E       |     |
|               | Sub_VTO1 Name  |            |     |
| Search Device | VTO IP Address |            |     |
| Default All   | User Name      |            |     |
| Reset MSG     | Password       |            |     |
|               | Enable Status  |            | < > |

La configuracion está terminada

# Configuración de notificación a celular

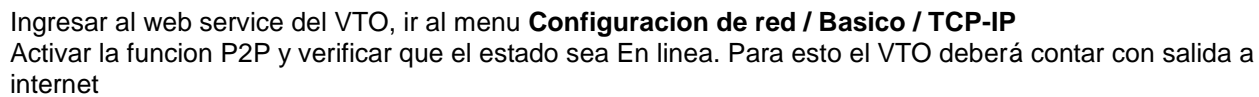

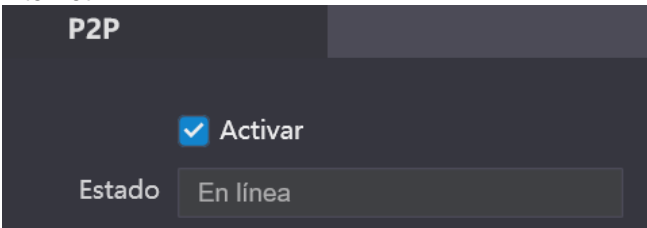

### Agregar VTO en la aplicación

Abrir la aplicación g dmss plus o i dmss plus y agregar el VTO

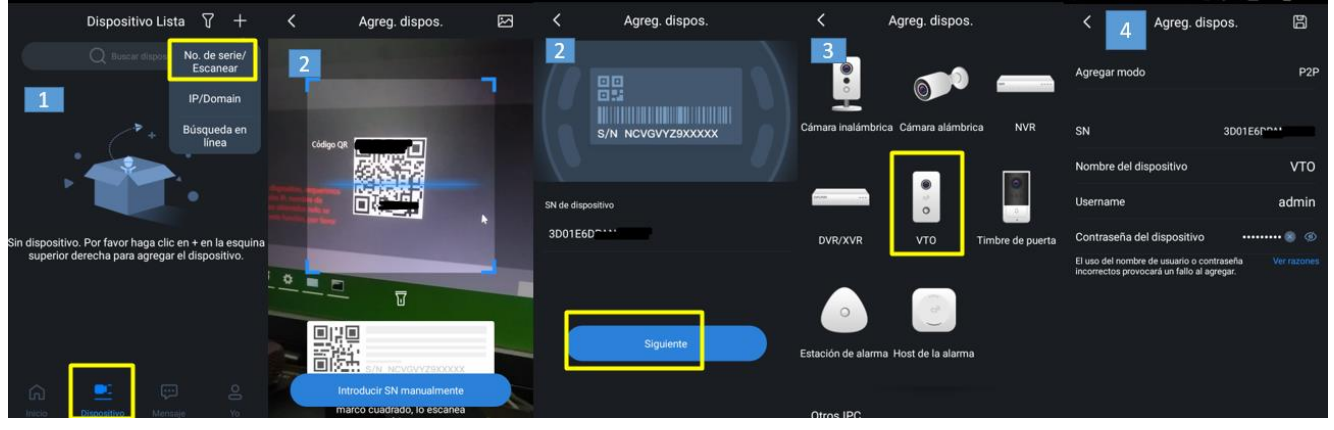

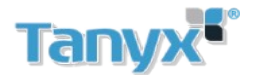

- 1- Seleccionar dispositivo E, luego No de serie/ Escanear
- 2- Escanear el codigo QR del VTO desde el menu Configuracion de red / Basico / TCP-IP o agregarlo manualmente
- 3- Seleccionar el tipo de dispotivo, VTO
- 4- Completar los datos para agregar el portero, usuario, contraseña, SN y Nombre del dispositivo

Activar notificaciones Push en celular

- 1 Ir al menu Mensaje ....., seleccionar el icono 🔽 , luego acceder al icono 💽
- 2 Activar las notificaciones en el VTO
- 3 Veificar la notificacion a travez de la app

| E      |                     | 7 🖻 | C 2 Registrar Alarma | 11:50<br>martes, 10.09.2019 |
|--------|---------------------|-----|----------------------|-----------------------------|
| Puerta |                     |     | Dispositivo local    | VT0 VT0 11:48               |
| 1      |                     |     | 🖽 VTO                | 2019-09-10 11:48:04         |
|        |                     |     |                      | iBlue 🗘 🌣                   |
|        |                     |     |                      |                             |
|        | Sin mensaje         |     | Push correcto        |                             |
|        |                     |     |                      | allet St                    |
|        |                     |     |                      |                             |
|        |                     |     |                      |                             |
| ~      |                     |     |                      |                             |
| Inicio | Dispositivo Mensaje |     |                      |                             |

### Agregar tarjetas en VTO

Ingresar al web server del VTO. Ir al menu Configuracion de Hogar/ Administrar numero de habitacion Seleccionar la habitacion a cargar la tarjeta

| WEB SERVICE2.0                | <b>亞Config local</b>          |        | on de hogar | Configuración de red | Administ. de registro | Spanish - |
|-------------------------------|-------------------------------|--------|-------------|----------------------|-----------------------|-----------|
| Administración de no. VTO     | Administración de no. de sala |        |             |                      |                       |           |
|                               |                               |        |             |                      |                       |           |
| Administración de no. de sala | N.º de hab.                   | Nombre | Apellido    | Sobrenombre          | Registre el tipo      | Cambiar   |
| Administración VTS            | 9901                          |        |             |                      | público               | × ×       |
|                               |                               |        |             |                      |                       |           |

Click en cambiar luego en Emision de tarjeta Acercar la tarjeta al lector del VTO

Emisión de tarj

Aparecerá el numero de la tarjeta en conjunto con la habitacion, elegir un nombre de usuario, luego guardar

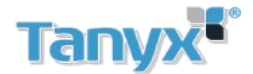

| Emisión de tarj |          | ×           |
|-----------------|----------|-------------|
|                 |          | N.º de tari |
| N.º de tarj.    | 8ABAEE71 |             |
| N.º de hab.     | 9901     |             |
| NombreUsuario   | Invitado | ]           |
|                 |          |             |
|                 |          |             |
|                 | Guardar  | Cancelar    |

Una vez agregadas las tarjetas quedaria de la siguiente manera

| NombreUsuario | N.º de tarj. | Cambiar  |
|---------------|--------------|----------|
| Invitado      | 8ABAEE71     | El 🖂 🖊 🗙 |
| Invitado 2    | === 16F2C3A4 |          |

# Ver cámaras IP / grabadores en VTH

Ingresar en el menu Monitor / IPC

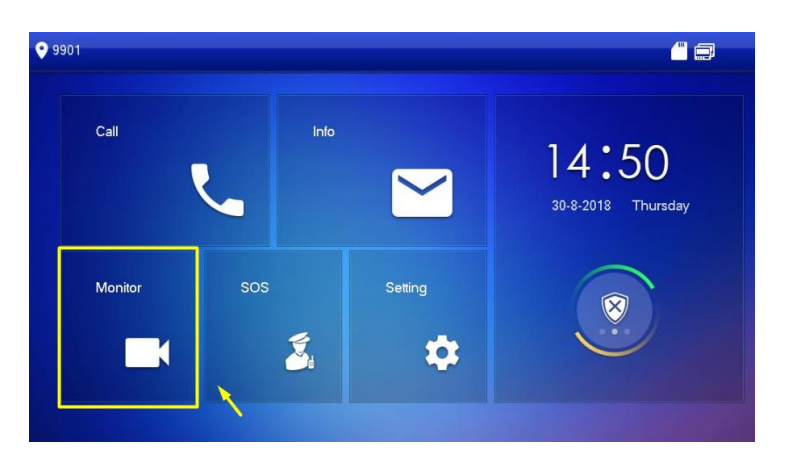

Elegir el tipo de dispositivo (IPC, NVR, DVR o HCVR) Completar los parametros del equipo Seleccionar protocolo Local si el equipo es Dahua u Onvif si es de otro fabricante

Nota: los VTH no soportan codificacion H265

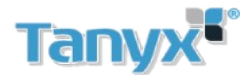

| 9901     |            | PC 🗖 🚍 🏠            |
|----------|------------|---------------------|
|          |            | AddIPC_32           |
| Door     | IPC32 Name | 001                 |
| Se IPC   | IP         | 10 . 172 . 222 . 25 |
| Favorite | User Name  | admin               |
|          | Password   | •••••               |
|          | Port       | 554                 |
|          | Stream     | Extra               |
|          | Protocol   | Local 👻             |
|          | Channel    | 1 IPC               |
|          | Capcel     | OK                  |
|          | Cancer     |                     |

Una vez agregado el equipo, está listo para visualizar

| 9901       | IPC                  |   |
|------------|----------------------|---|
| Door       |                      |   |
| s IPC      | 0 0                  |   |
| ★ Favorite | ipc00   🛨 vtoipc 💉 🖕 |   |
|            |                      |   |
|            |                      |   |
|            |                      |   |
|            | + Add × Edit 1/1     | > |

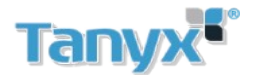

# Contenidos

| Inicialización de dispositivos                 | 1  |
|------------------------------------------------|----|
| Inicialización del VTO                         | 1  |
| Recuperar contraseña en VTO                    | 2  |
| Inicialización de VTH                          | 3  |
| Restablecer contraseña en VTH                  | 4  |
| Configuración de 1 VTO + 1 VTH                 | 5  |
| Configuración del VTO                          | 5  |
| Configuracion del VTH Principal                | 7  |
| Configuracion 1 VTO + 1 VTH con extensiones    | 10 |
| Configuracion de VTO                           | 10 |
| Configuración de VTH maestro principal         | 11 |
| Configuración de VTH Extensión                 | 11 |
| Configuracion de 2 VTO + 1 VTH con Extensiones | 13 |
| Configuracion del VTO secundario               | 13 |
| Configuracion del VTO Principal (Servidor SIP) | 14 |
| Configuracion de VTH Principal                 | 15 |
| Configuracion de VTH extension                 | 15 |
| Configuración de notificación a celular        | 16 |
| Agregar VTO en la aplicación                   | 16 |
| Activar notificaciones Push en celular         | 17 |
| Agregar tarjetas en VTO                        | 17 |
| Ver cámaras IP / grabadores en VTH             |    |
|                                                |    |